#### From main menu please select Report Manager

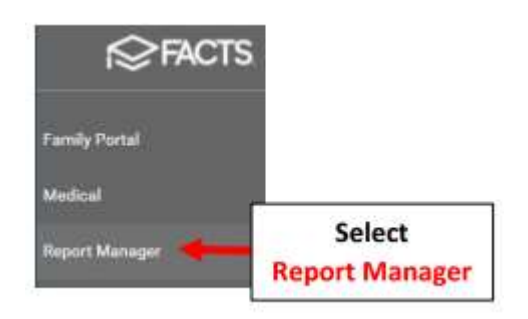

### Select Academics > Report Card (Web)

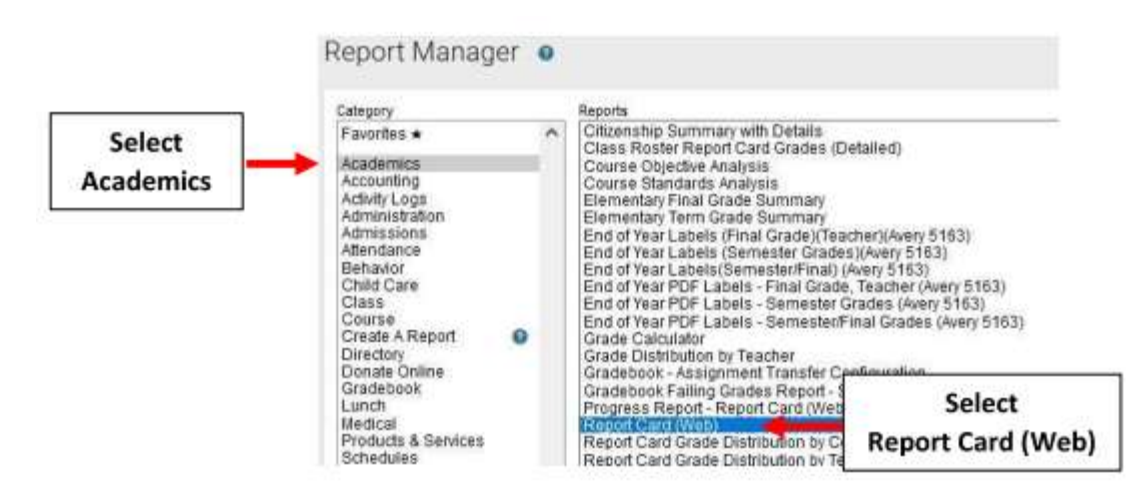

Select Filter by Homeroom and Select Homeroom to Print. Click the Double Arrows to move all Students to "Selected List" and Click View Report

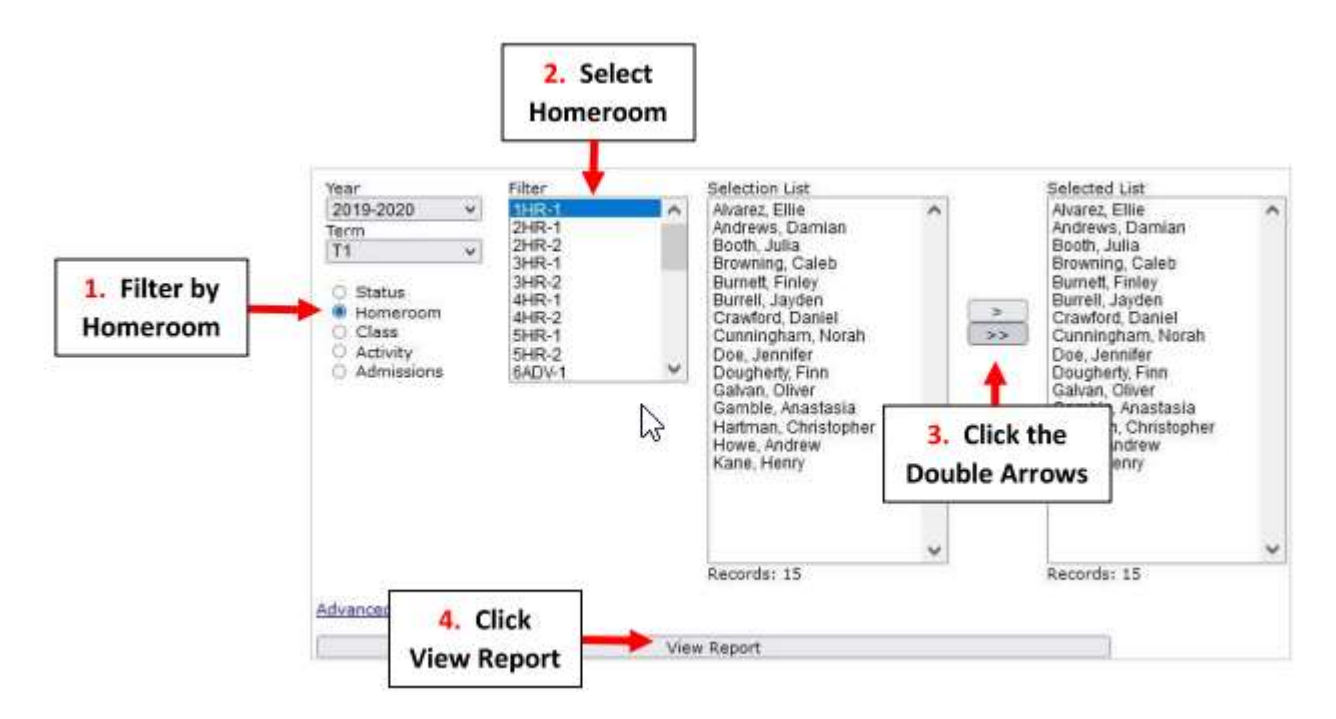

### Select Email

| View              | Email              | Archive              |
|-------------------|--------------------|----------------------|
| /lew Report Cards | Email Report Cards | Archive Report Cards |

## Select Template and Place a Checkmark by Parents

\*\*Please Note: Report Cards are sent to the Parents email on file in FACTS\*\*

| ⊖ View                                   | Email                                                                                | Archive                                                           |
|------------------------------------------|--------------------------------------------------------------------------------------|-------------------------------------------------------------------|
| Select<br>Template<br>Email Report Cards | Template:<br>BrooklynDioc/BrooklynDioc-1-8.cfm Se<br>Grade vel Override:<br>Message: | lect<br>rents Parent<br>Student<br>Self<br>Advisor<br>Other Staff |

Once Reports have emailed select Done

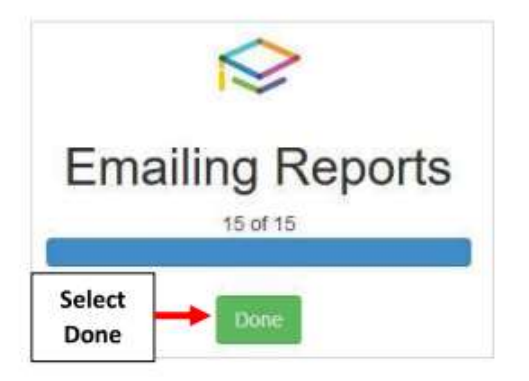

# To view emails sent please go to Report Manager > Administration > Email – Staff Messages

| Category                                                |   | Reports                                                                                                    |                                                   |
|---------------------------------------------------------|---|----------------------------------------------------------------------------------------------------|---------------------------------------------------|
| Favorites ★<br>Academics<br>Accounting<br>Activity Logs | î | Activity Log - General (Filter by Modi<br>Address Search<br>Advising Notes Report<br>Barcode Label - Students (Avery 51)<br>COVID Data Report - Staff | ied By)<br>60)                                    |
| Administration<br>Admissions                            |   | COVID Data Report - Student                                                                                                    |                                                   |
| Attendance<br>Behavior                                  |   | Demographic Logs (all persons)<br>Duplicate Congregation Merge                                                                                        |                                                   |
| Child Care<br>Class<br>Course<br>Create A Report        | 0 | Duplicate Person Error Check<br>Email - Find Person<br>Email - Staff Mossages<br>Email - System Messages                                              | Select Administration ><br>Email – Staff Messages |